## pushTAN: Neues Gerät hinzufügen

www.sparkasse-nuernberg.de

Ě Sparkasse Nürnberg

Wenn Sie ein neues Smartphone haben, können Sie dieses in wenigen Schritten in der S-pushTAN-App neu einrichten und mit Ihrem Online-Banking verbinden. Wichtig: Um diesen Weg zur Einrichtung nutzen zu können, benötigen Sie Zugriff auf Ihre bestehende S-pushTAN-App. Falls dieser nicht mehr vorhanden ist, verwenden Sie bitte die Anleitung "pushTAN Ersteinrichtung". Diese Anleitung gilt auch für das hinzufügen eines weiteren Geräts (maximal 5) in die Gerätegruppe.

1 Geben 3 Wählen 2 Klicken **4** Im 5 Bitte beach-Sie das Sie auf Sie die beten Sie die nächsten  $\bigcirc$ Passwort "Verbinstehenden Schritt Hinweise und für Ihre dungen". pushTAN klicken erlauben Sie S-pushTAN-Verbin-Sie auf die Bluetooth-App ein oder duna der "Neues Verbinduna verwenden Sparkasse Gerät auf beiden Sie die Fa-Nürnberg. hinzu-Geräten. Anschließend ce-ID. fügen". klicken Sie auf "Weiter". 6 Wählen Sie nun 8 Im nächsten 7 Erlauben Sie 9 Ihre pushTAN Verbin-"Neuen QR-Code der App auf Schritt erfassen dung wurde nun erfolgerstellen". Ihrem neuen Sie Ihre Zugangsreich eingerichtet! Bitte klicken Sie auf "Fertig". Gerät nun den daten für das Zugriff auf Ihre Online-Banking. Kamera, um den QR-Code zu scannen. HABEN SIE NOCH FRAGEN? WIR SIND FÜR SIE DA:

Telefon: 0911 230-1000 E-Mail: info@sparkasse-nuernberg.de

Montag bis Freitag von 8-18 Uhr

## SCHNELL ANS ZIEL IST EINFACH:

Weitere Online-Services der Sparkasse Nürnberg finden Sie unter www.sparkasse-nuernberg.de/service Hier geht's zum Text-Chat:

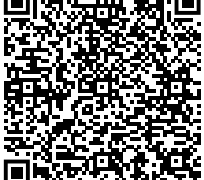